## Color LaserJet Enterprise Flow MFP M880

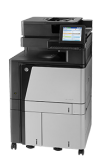

## Select the paper type (Windows)

- **NOTE:** Your print driver might look different than what is shown here, but the steps are the same.
  - 1. From the software program, select the **Print** option.
  - 2. Select the product from the list of printers, and then select **Properties** or **Preferences** (the name varies for different software programs).

| 3. | Click the <b>Paper/Quality</b> tab. |
|----|-------------------------------------|
|----|-------------------------------------|

| inter                                                                                                    |                                                                                                    |                                                            |              |     |                |
|----------------------------------------------------------------------------------------------------|----------------------------------------------------------------------------------------------------|------------------------------------------------------------|--------------|-----|----------------|
| ame: 🛛 🍓 (1996)                                                                                                    |                                                                                                    |                                                            |              | -   | Propertie      |
| atus:                                                                                                    |                                                                                                    |                                                            |              |     | Eind Printe    |
| /pe: 🧠                                                                                                    |                                                                                                    |                                                            |              |     | Distanti da di |
| here:                                                                                                    |                                                                                                    |                                                            |              |     | Print to r     |
| omment: 🤝                                                                                                    |                                                                                                    |                                                            |              |     | 🔄 Manual d     |
| ge range                                                                                                    |                                                                                                    |                                                            |              |     |                |
| Al 🤝                                                                                                    |                                                                                                    |                                                            |              | =   |                |
| ) Current (                                                                                                    |                                                                                                    |                                                            |              | -   |                |
| ) Pages: 🖅                                                                                                    |                                                                                                    |                                                            |              |     |                |
| Type par<br>ranges s                                                                                                    |                                                                                                    |                                                            |              |     |                |
| from the                                                                                                    |                                                                                                    |                                                            |              | ~   |                |
| or p1s1, p1s2, p1s3-r                                                                                                    | type 1, 3, 5–12<br>16s3                                                                                    |                                                            |              |     |                |
| huhati Danua (                                                                                                    |                                                                                                    | 700m                                                       |              |     |                |
|                                                                                                    | <u> </u>                                                                                                   | Pages per sheet                                            | 1 page       |     |                |
| t: All pages in ra                                                                                                    | nge 💌                                                                                                    | i ages per silect.                                         | T puge       |     |                |
|                                                                                                    |                                                                                                    | Scale to paper size                                        | : No Scaling |     |                |
| ptions                                                                                                    |                                                                                                    | er hydrie                                                  |              | UK. |                |
| anced Printing Shortcute P.                                                                                                    | aper/Quality ====================================                                                          | inishing   Job Storage   Coli                              | or Services  |     |                |
| anced Printing Shortcute P<br>Paper Options<br>Paper sizes:                                                                                                    | aper/Quality ====================================                                                          | inishing   Job Storage   Coli                              | or Services  |     |                |
| anced   Printing Shortcute   P.<br>Paper Options<br>Paper sizes:<br>Letter                                                                                                    | aper/Quality affects F<br>8.5 × 11 inches                                                                  | nishing   Job Storage   Col                                | or Services  |     |                |
| anced Printing Shortcute P<br>Paper Options<br>Paper sizes:<br>Letter                                                                                                    | aper/Quality ====================================                                                          | inishing   Jab Storage   Col                               | or Services  |     |                |
| anced Printing Shotcuts P<br>Paper Options<br>Paper szes:<br>Letter<br>Paper source:                                                                                                    | aper/Quality ====================================                                                          | inishing   Job Storage   Col                               | or Services  |     |                |
| anced Printing Shortcuts P<br>Paper Options<br>Paper source:<br>Letter<br>Automatically Select                                                                                                    | aper/Quality ====================================                                                          | inshing   Job Storage   Col                                | or Services  |     |                |
| anced Printing Shortcuts P<br>Paper Options<br>Paper sizes:<br>Letter<br>Paper source:<br>Automatically Select<br>Paper type:                                                                                                    | aper/Quality affects F<br>8.5 × 11 inches<br>                                                              | inishing Job Storage Col                                   | or Services  |     |                |
| anced Printing Shortcuts P<br>Paper Options<br>Paper source:<br>Letter<br>Automatically Select<br>Paper type:<br>Unspecified                                                                                                    | sper/Quality affects 6<br>8.5 × 11 inches<br>V<br>Custom                                                   | inishing   Job Storage   Col                               | or Services  |     |                |
| anced Printing Shortcuts P<br>Paper Options<br>Paper Options<br>Paper source:<br>Letter<br>Automatically Select.<br>Paper type:<br>Unspecified<br>Special pages:                                                                                              | sper/Quality ====================================                                                          | nishing   Job Storage   Col                                | or Services  |     |                |
| anced Printing Shotcuts P<br>Paper Options<br>Paper Source:<br>Letter<br>Automatically Select<br>Paper type:<br>Unspecified<br>Special pages:<br>Covers                                                                                                    | aper/Quality Hects F<br>8.5 × 11 inches<br>v<br>Custom<br>v                                                | Print Quality                                              | or Services  |     |                |
| anced Printing Shortcuts P<br>Paper Options<br>Paper Succe:<br>Letter<br>Automatically Select<br>Paper type:<br>Unspecified<br>Special pages:<br>Covers<br>Print pages on different p<br>Inset blank or presented                                             | aper/Quality #fects F<br>8.5 × 11 inches<br>Quatom                                                         | Print Quality<br>Image RE 3600<br>Gloss Level:             | or Senices   | V   |                |
| anced Printing Shotcute P<br>Paper Options<br>Paper Options<br>Paper sizes:<br>Letter<br>Automatically Select<br>Paper type:<br>Unspecified<br>Shotcal pages:<br>Covers<br>Print pages on different p<br>Inset blank or preprinted<br>Onspiter expandro pages | aper/Quality Iffects F<br>8.5 × 11 inches<br>Custom                                                        | Print Quality<br>Image REI 3500<br>Gloss Level:<br>Default | or Services  |     |                |
| anced Printing Shortcuts P<br>Paper Options<br>Paper Source:<br>Automatically Select<br>Paper type:<br>Unspecified<br>Special pages:<br>Covers<br>Print pages on different p<br>Inset blank or preprinted<br>Chapter separator pages                          | aper/Quality = #fects F<br>8.5 × 11 inches<br>Custom<br>aper<br>aper<br>aper<br>aper<br>shoets<br>Settings | Print Quality<br>Image RE: 3600<br>Gloss Level:<br>Default | or Services  | •   |                |
| anced Printing Shortculs P<br>Paper Options<br>Paper source:<br>Automatically Select<br>Paper type:<br>Unspecified<br>Special pages:<br>Covers<br>Print pages on different p<br>Inset blank or preprinted<br>Ohapter separator pages                          | aper/Quality affects F<br>8.5 × 11 inches<br>Quatom<br>aper<br>aper<br>aper<br>aper<br>settings            | Print Quality<br>ImageRE1 3600<br>Gloss Level:<br>Default  | or Services  | V   |                |
| anced Printing Shotcuts P<br>Paper Options<br>Paper Source:<br>Letter<br>Automatically Select<br>Paper type:<br>Unspecified<br>Special pages:<br>Covern<br>Print pages on different p<br>Inset Liark or proprinted<br>Chapter separator pages                 | aper/Quality Hects F<br>8.5 × 11 inches<br>Custom<br>aper<br>aper<br>aper<br>Settings                      | Print Quality<br>Image RE 3600<br>Gloss Level:<br>Default  | or Services  |     |                |
| anced Printing Shotcuts P<br>Paper Options<br>Paper sizes:<br>Letter<br>Automatically Select<br>Paper type:<br>Quanpacefied<br>Special pages:<br>Covers<br>Print pages on different p<br>Inset Dairk propertied<br>Chapter separator pages                    | aper/Quality Hects F<br>8.5 × 11 Inches<br>Custom<br>aper<br>shoets<br>Settings                            | Pint Quality<br>ImageRE 3600<br>Gloss Level:<br>Default    | ar Senices   | •   |                |
| Igblions  anced Printing Shotcuts P Paper Options Paper sizes: Letter Automatically Select Paper type: Unspecified Special pages: Covers Print pages on different p Inset Data kor openited Ohapter separator pages                                           | aper/Quality ====================================                                                          | Print Quality<br>ImageRE 3600<br>Gloss Level:<br>Defeuit   |              | •   |                |

4. From the **Paper type** drop-down list, click the **More...** option.

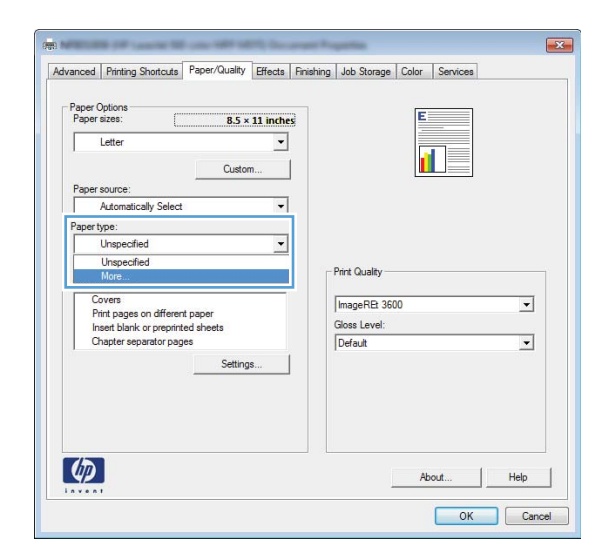

5. Expand the list of **Type is:** options.

- Type is: Unspecified Everyday <96g Presentation 96-130g Brochure 131-175g Photo/Cover 176-220g OK Cancel
- 6. Expand the category of paper types that best describes your paper.

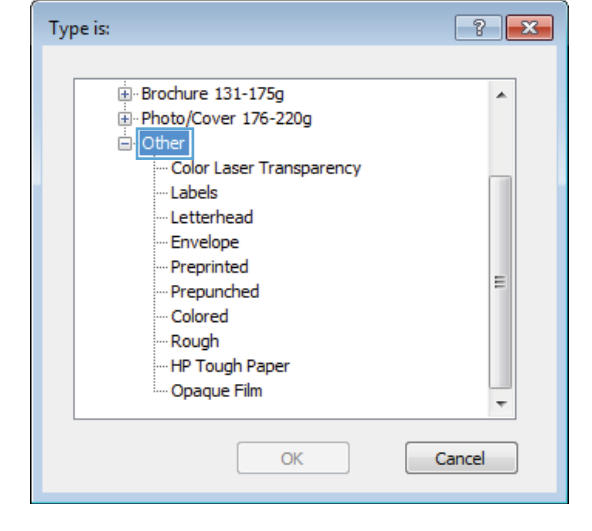

7. Select the option for the type of paper you are using, and then click the **OK** button.

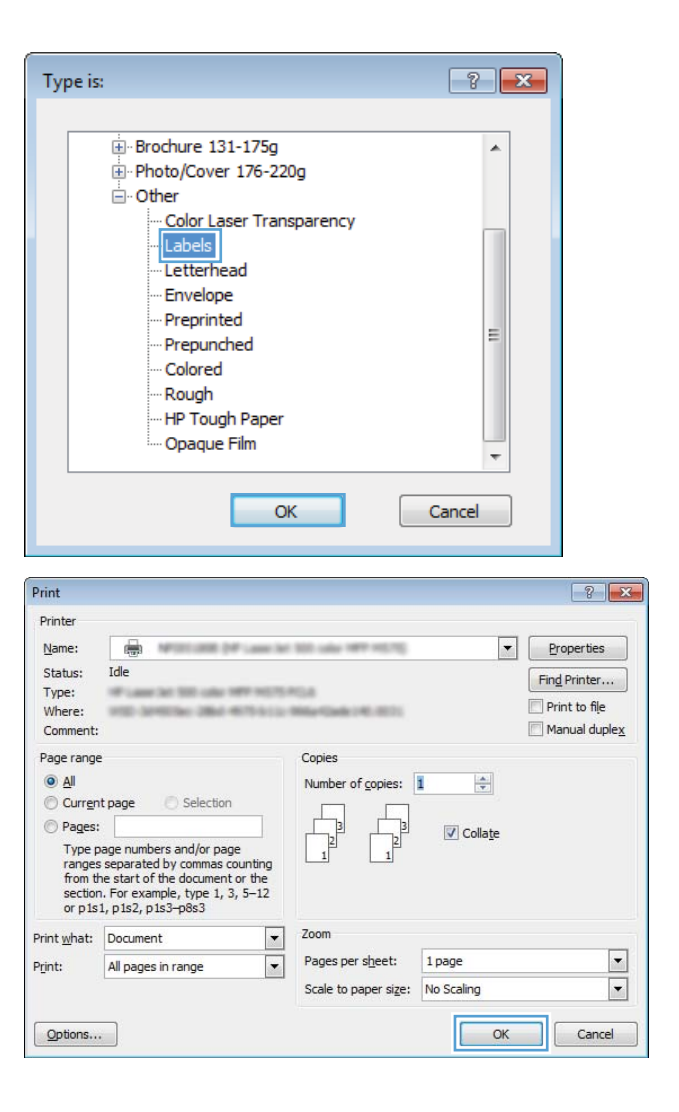

8. Click the OK button to close the Document Properties dialog box. In the Print dialog box, click the OK button to print the job.